# Guide de télé déclaration de brûlage de végétaux à l'attention des Mairies

## J'accède au site : http://www.autorisation-brulage66.com/mairie.php

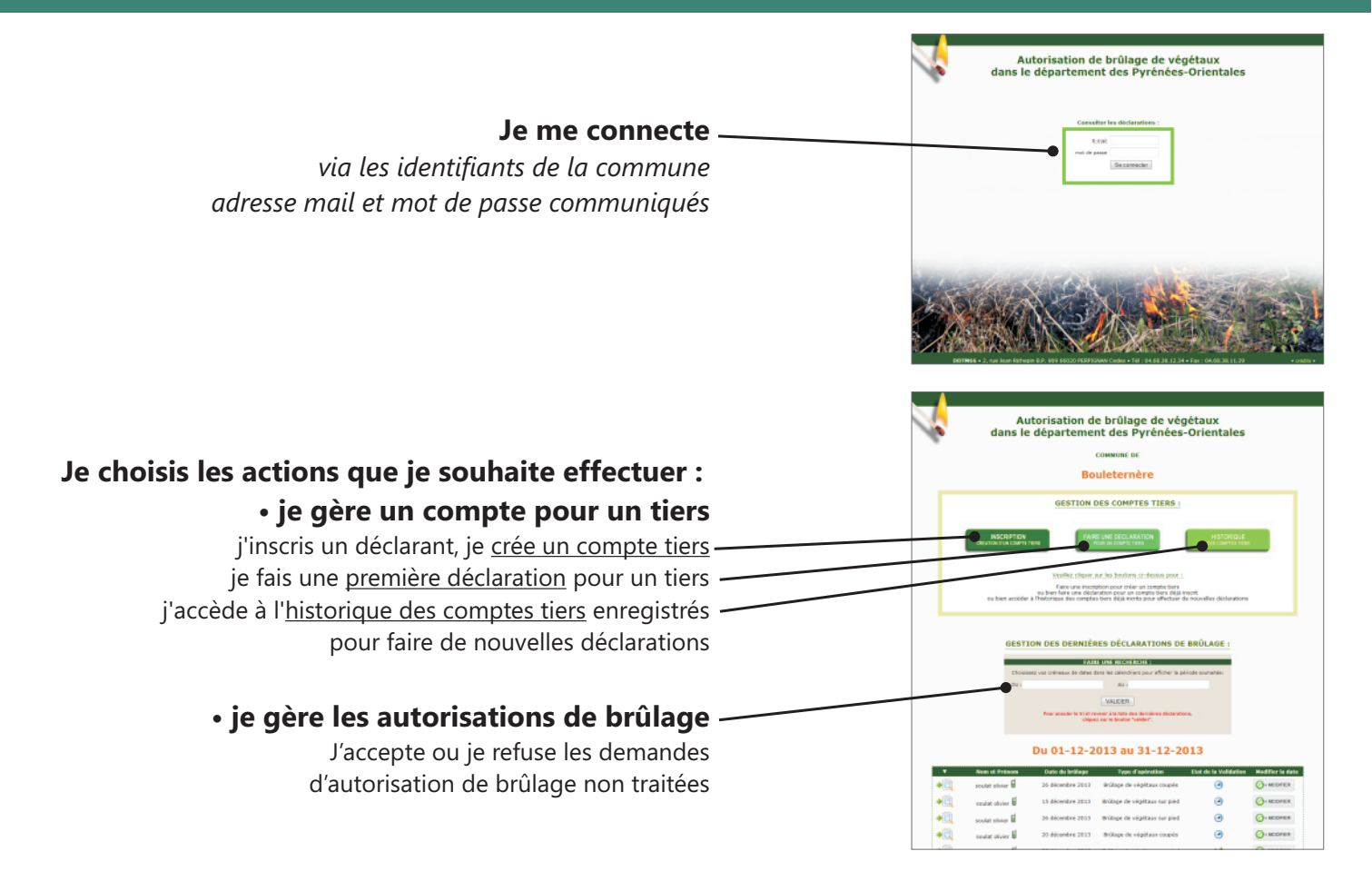

## **1** Je procède à l'inscription d'un compte tiers

#### Procédure à réaliser une seule fois lors de la première connexion

Cette procédure d'inscription n'est utile que pour les personnes déclarantes n'étant pas autonomes avec l'outil informatique et/ou n'ayant pas d'accès internet et/ou d'adresse e-mail.

Tous les champs du formulaire matérialisés d'un astérisque rouge(\*) doivent être remplis.

Le mot de passe doit avoir 8 caractères minimum.

#### Mémorisez l'identifiant et le mot de passe

ils vous seront utiles pour la prochaine étape : <u>la déclaration.</u>

Si une personne souhaite par la suite gérer ses déclarations, elle devra s'enregistrer au moyen d'une adresse e-mail par "l'interface déclarant" sur www.autorisation-brulage.com

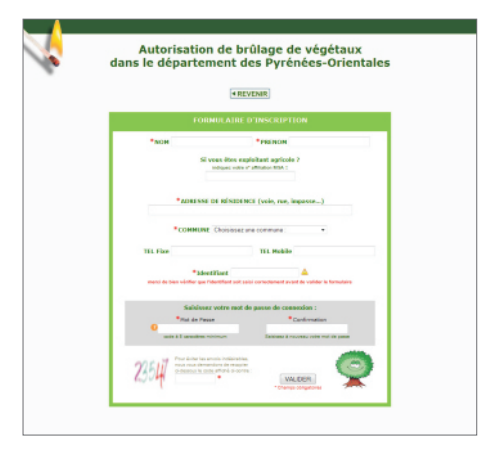

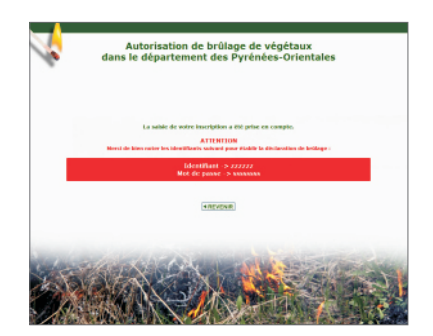

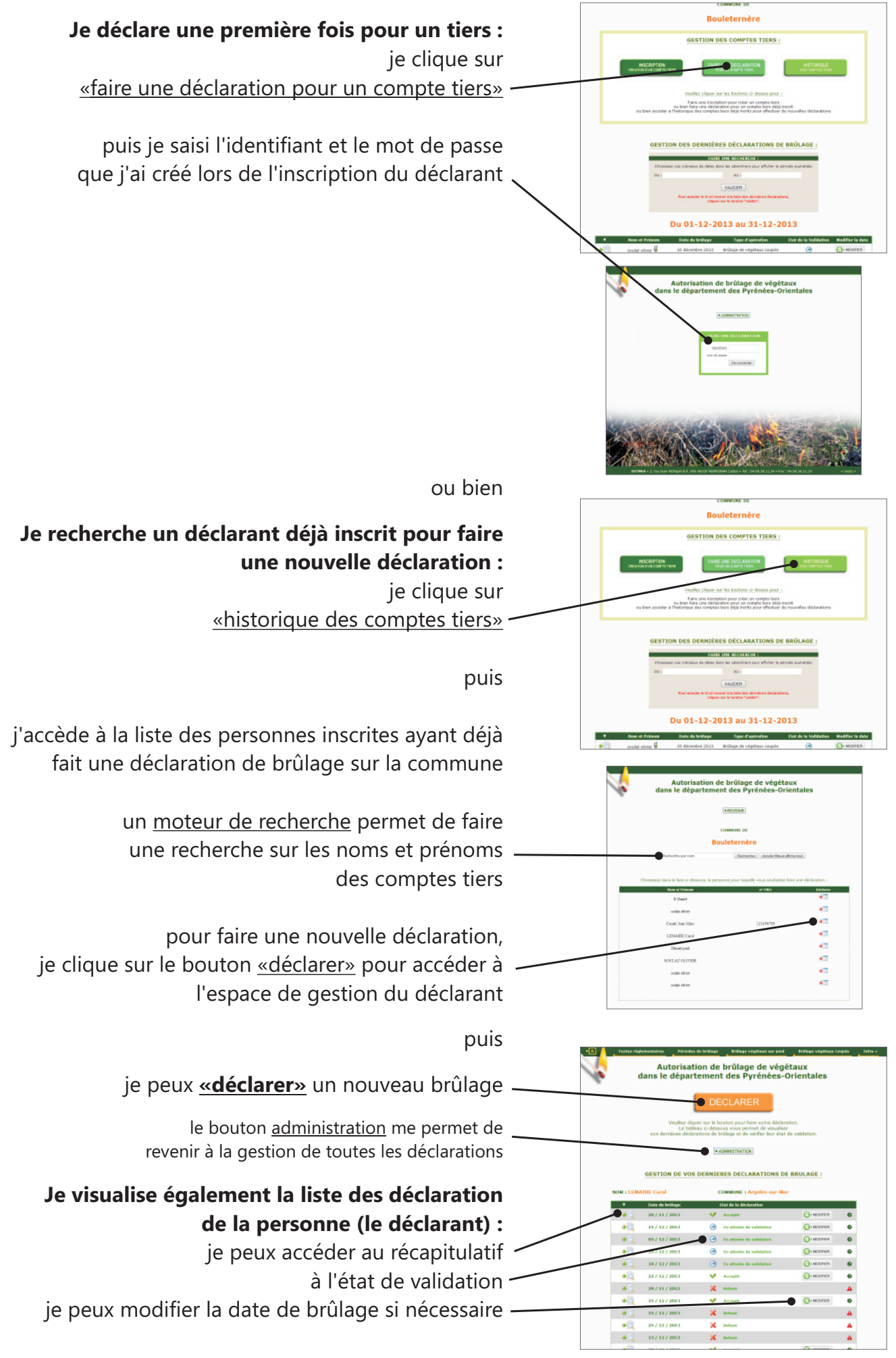

Sur certains navigateurs, sur la même page, faire défiler la fenêtre vers le bas Chaque étape induit un rafraîchissement de la page qui oblige à faire défiler vers le bas à l'aide de la molette de la souris ou de l'ascenseur situé à droite de l'écran après chaque entrée d'information

#### tous les champs énoncés ci-dessous relatifs à la procédure de déclaration sont obligatoires

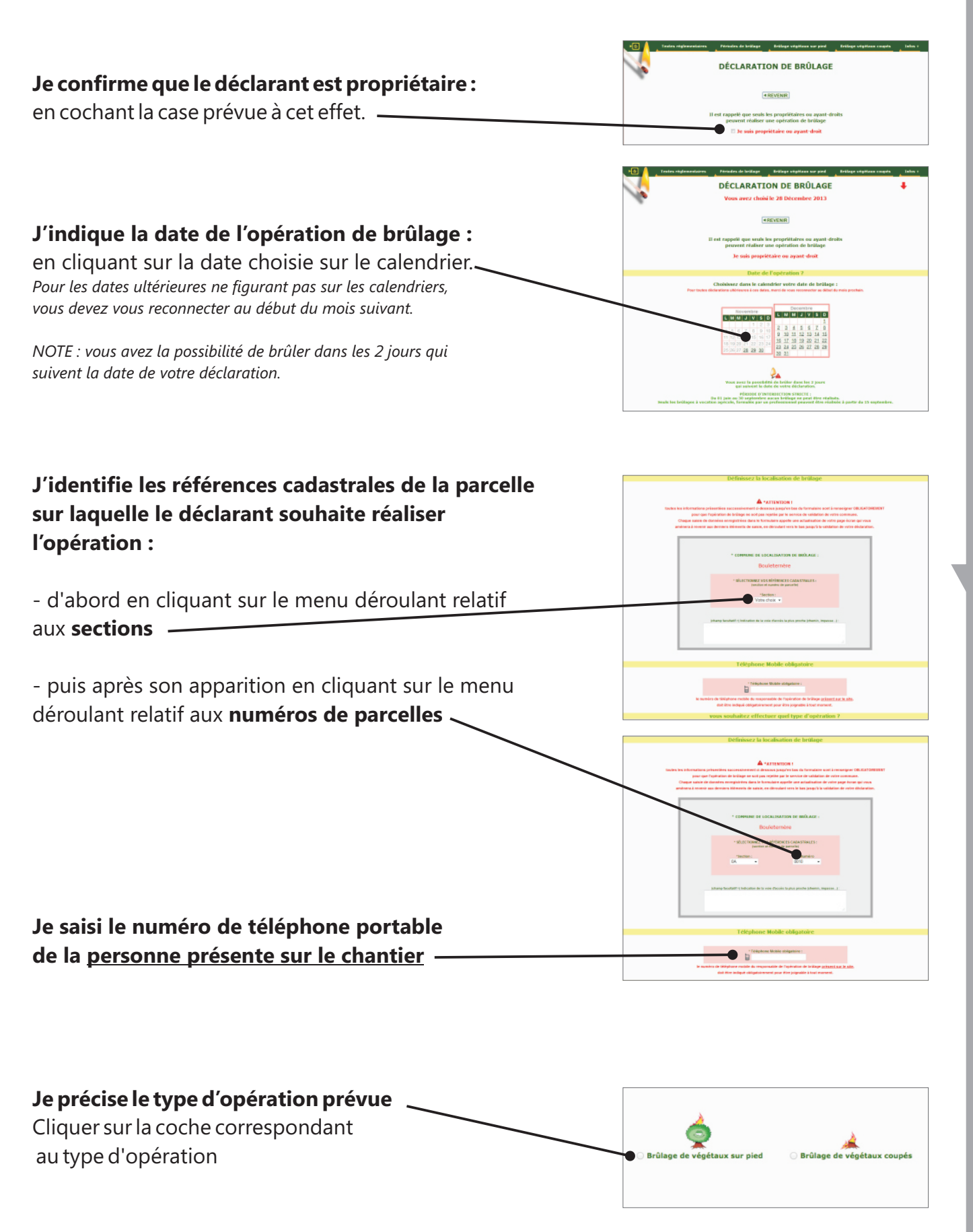

Si brûlage de végétaux sur pied :

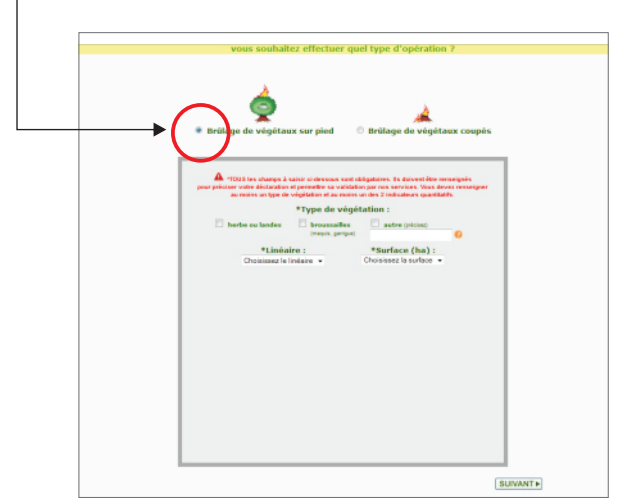

Vous devez renseigner au moins un type de végétation et au moins un des éléments quantitatif (linéaire ou surface). Si vous mettez « autres » préciser

impérativement le type de végétation concerné.

#### Si brûlage de végétaux coupés : -

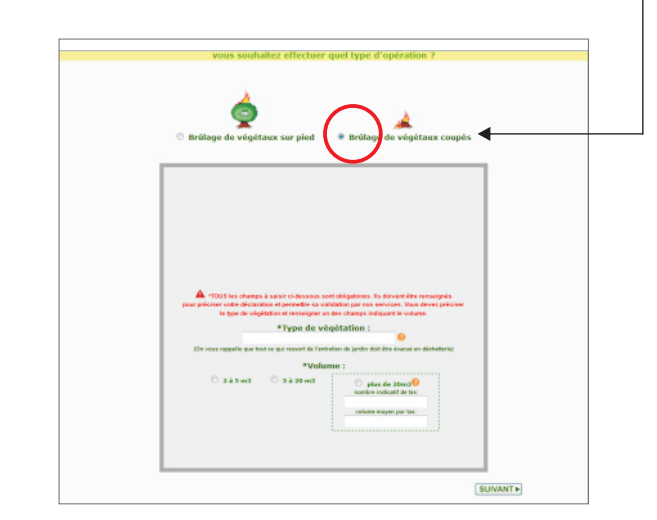

Préciser impérativement le type de végétation.

Si vous devez brûler plus de 20m3, précisez impérativement le nombre de tas et le volume de chaque tas.

#### je clique sur <u>« suivant »</u>

pour confirmer la saisie des différents champs relatifs à la procédure et visualiser la déclaration.

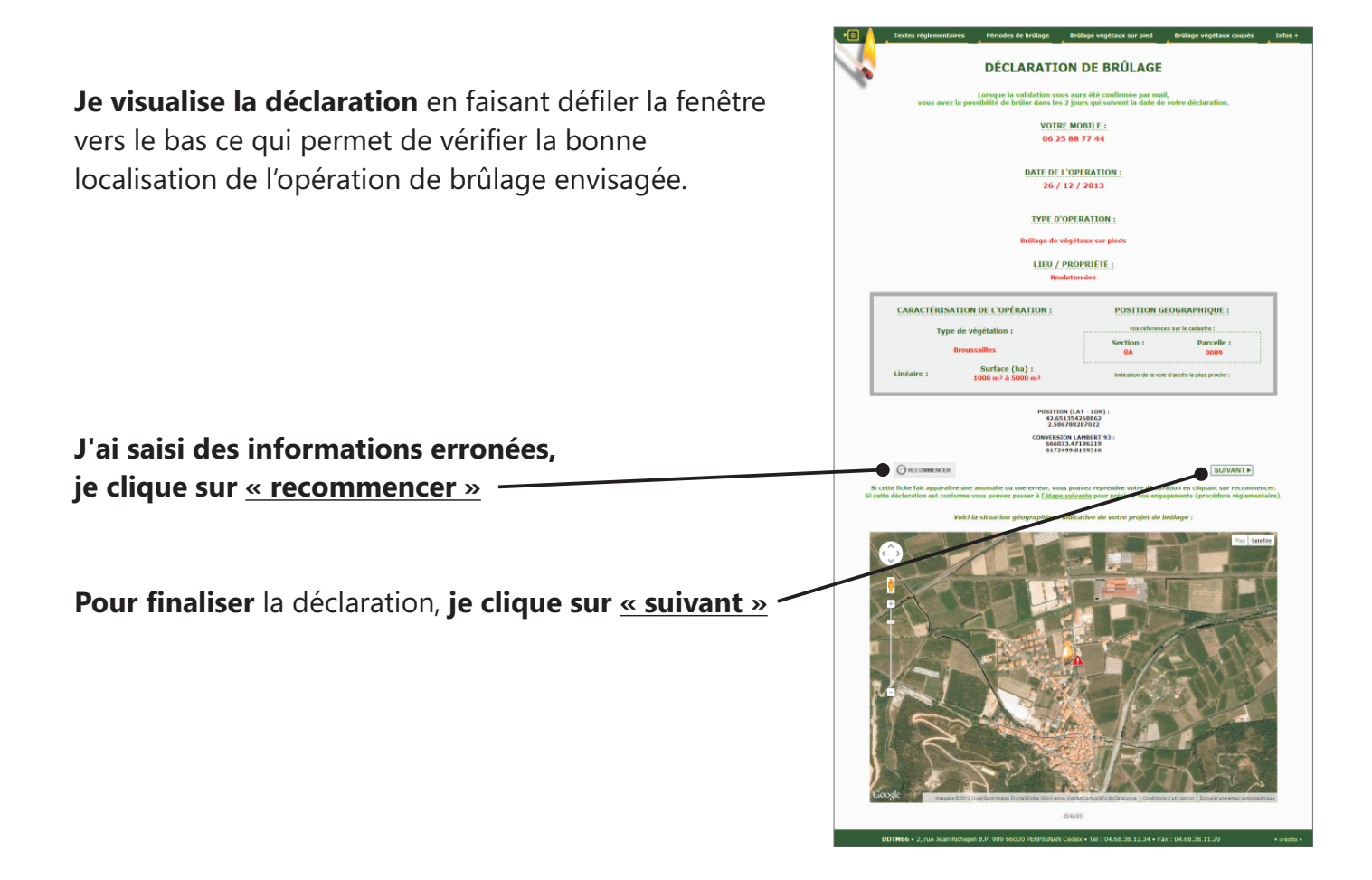

### J'imprime la fiche récapitulative (2 pages) au moyen de mon navigateur

<u>le déclarant doit impérativement :</u> prendre connaissance du cadre règlementaire et apposer sa signature dans la zone réservée à cet effet.

Il est conseillé au déclarant d'avoir ce document sur lui le jour de l'opération afin de le présenter en cas de contrôle.

### la validation de l'état de brûlage "accepté" se fait automatiquement

**J'ai terminé la déclaration**, je clique sur le bouton <u>retour</u> situé en haut de la fiche pour revenir à l'espace de gestion.

Le SDIS est directement informé de cette déclaration vous n'avez pas besoin de retourner ce document.

## **3** Je gère les autorisations de brûlage

Lorsque je me connecte (e-mail + mot de passe commune), j'ai accès à la gestion des dernières déclarations de brûlage de végétaux effectuées sur ma commune par les particuliers et pour les comptes tiers.

je peux consulter les demandes d'autorisation de brûlage sur une période souhaitée en choisissant un <u>créneau de dates</u>

je peux <u>consulter</u> en détail chaque demande d'autorisation de brûlage

j'accepte ou je refuse les demandes d'autorisation de brûlage non traitées en cliquant sur le statut "<u>en cours</u>" —

je peux modifier la date de brûlage -

#### Pour accepter ou refuser une demande d'autorisation :

je sélectionne la coche correspondante. —— En cas de refus le commentaire est \*obligatoire

je clique sur «<u>valider</u> », le déclarant reçoit un mail lui spécifiant votre réponse.

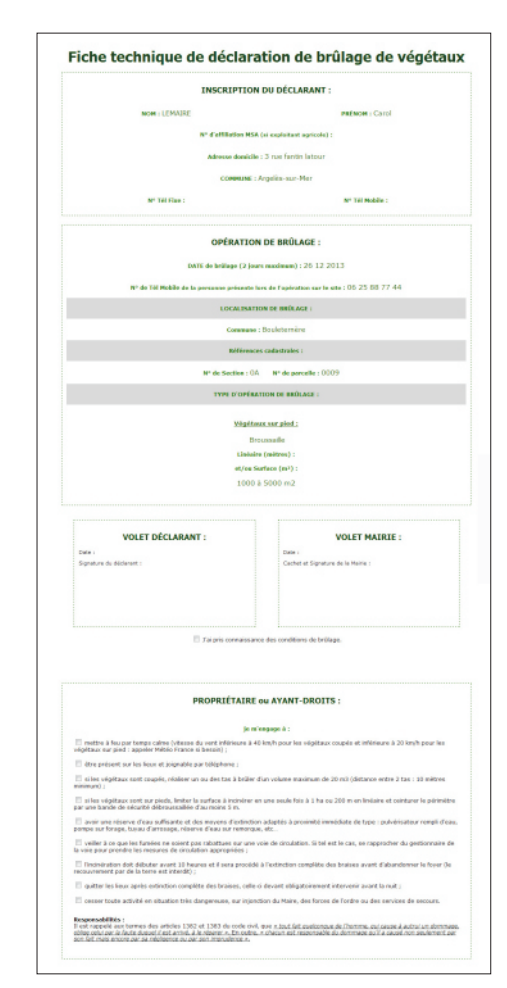

| - |                                                                                            |                                                                                                    |                                                                                                    |                                                                                                    |                                                                                                    |                                            |                                                                                                 |                                                |                                             |                                           |                               |                                                                                        |
|---|--------------------------------------------------------------------------------------------|----------------------------------------------------------------------------------------------------|----------------------------------------------------------------------------------------------------|----------------------------------------------------------------------------------------------------|----------------------------------------------------------------------------------------------------|--------------------------------------------|-------------------------------------------------------------------------------------------------|------------------------------------------------|---------------------------------------------|-------------------------------------------|-------------------------------|----------------------------------------------------------------------------------------|
|   |                                                                                            |                                                                                                    |                                                                                                    | NUME                                                                                                    | DE                                                                                                    |                                            |                                                                                                 |                                                |                                             |                                           |                               |                                                                                        |
|   |                                                                                            |                                                                                                    | Bou                                                                                                    | leteri                                                                                                    | nèn                                                                                                    | e                                          |                                                                                                 |                                                |                                             |                                           |                               |                                                                                        |
|   |                                                                                            | GES                                                                                                    | TION DE                                                                                                    | S COM                                                                                                    | PTES                                                                                                    | TIE                                        | RS :                                                                                            |                                                |                                             |                                           |                               |                                                                                        |
|   | INSCRIPTION DUAL                                                                           | PTION<br>COMPTE TERM                                                                                                    | FAREI                                                                                                    | UNE DECLA<br>R UN COMPTI                                                                                                    | URATIC<br>TERE                                                                                                    | N                                          |                                                                                                 |                                                | HE                                          | 10500<br>38753                            | LE                            |                                                                                        |
|   |                                                                                            |                                                                                                    | _                                                                                                    |                                                                                                    |                                                                                                    | _                                          |                                                                                                 | _                                              |                                             |                                           |                               | _                                                                                      |
|   |                                                                                            | Service                                                                                                    | R. CROWER, SHE                                                                                                    | bes bowler                                                                                                    | 19.07.0                                                                                                    | 9,9999                                     | PRK.1                                                                                           |                                                |                                             |                                           |                               |                                                                                        |
|   | ou bien a                                                                                  | cu bien faire<br>scolider à Thistorique d                                                                                                    | une déclarat<br>les comptes ti                                                                                                    | tion pour cre<br>tion pour u                                                                                                    | n comp<br>orits pe                                                                                                    | te tien<br>te tien                         | diga in                                                                                         | oot .                                          | when d                                      | idarat                                    |                               |                                                                                        |
|   |                                                                                            |                                                                                                    |                                                                                                    |                                                                                                    |                                                                                                    |                                            |                                                                                                 |                                                |                                             |                                           |                               |                                                                                        |
|   |                                                                                            |                                                                                                    |                                                                                                    |                                                                                                    |                                                                                                    |                                            |                                                                                                 |                                                |                                             |                                           |                               |                                                                                        |
|   |                                                                                            |                                                                                                    |                                                                                                    |                                                                                                    |                                                                                                    |                                            |                                                                                                 |                                                |                                             |                                           |                               |                                                                                        |
|   |                                                                                            | SETION DEE D                                                                                                    | contène                                                                                                    | e péci                                                                                                    |                                                                                                    |                                            | 6 D F                                                                                           |                                                |                                             |                                           |                               |                                                                                        |
|   |                                                                                            | ESTION DES D                                                                                                    | ERNIÈRE                                                                                                    | S DÉCL                                                                                                    | ARA                                                                                                    | LION                                       | S DE                                                                                            | BRÚ                                            | LAG                                         | E :                                       |                               |                                                                                        |
|   |                                                                                            | ESTION DES D                                                                                                    | ERNIÈRE<br>FAIR                                                                                                    | S DÉCL                                                                                                    |                                                                                                    |                                            | S DE                                                                                            | BRÚ                                            | LAG                                         |                                           |                               |                                                                                        |
|   | -                                                                                          | COMMENTION DES DI                                                                                                    | ERNIÈRE<br>FAIRE<br>chi debis dev                                                                                                    | S DÉCL                                                                                                    | ARA'                                                                                                    | TION<br>an affici                          | S DE                                                                                            | BRÛ                                            | LAG                                         | E 1                                       |                               |                                                                                        |
|   | -                                                                                          | Crosses Joese                                                                                                    | ERNIÈRE<br>FAIRS<br>Co droi der                                                                                                    | S DÉCL                                                                                                    | ARA'                                                                                                    | rion<br>e arci                             | S DE                                                                                            | BRÛ<br>rece s                                  | 201                                         | E :                                       | 0                             |                                                                                        |
|   |                                                                                            | Channel Channel                                                                                                    |                                                                                                    | S DÉCL                                                                                                    | ARA'                                                                                                    | ne area                                    | s DE                                                                                            | BRÚ<br>roce a                                  | 201                                         | E 1<br>5<br>3                             | 0                             |                                                                                        |
|   |                                                                                            | Character Contraction DES DI<br>Character Contraction<br>Dis ( OV1 (2013)<br>Pres another                                                                                                    | ERNIÈRE<br>PAIRS<br>chi dans dan<br>erie ti et rever<br>citant e                                                                                                    | S DÉCL<br>ADMENSION<br>A les calend<br>AU (<br>VALIDEN<br>or à la tarte<br>ar le borte                                                                                                    | ARA'                                                                                                    | No<br>M                                    | S DE<br>or is po<br>overn<br>M                                                                  | BRÛ<br>Ibre<br>J                               | 201<br>V                                    | E :<br>3<br>5                             | 0<br>D                        |                                                                                        |
|   |                                                                                            | CONTRACTOR DES DI<br>CONTRACTOR DE LA CONTRACTOR DE LA CONTR                                                                                                    | ERNIÈRE<br>PAIRS<br>de dens den<br>erie 11 et rever<br>chant s                                                                                                    | S DÉCL<br>Ditrit (1997)<br>a les calend<br>AU (<br>WALDER<br>et à la ten<br>et la bonta                                                                                                    | ARA'                                                                                                    | Ne<br>M                                    | s DE<br>or la pi<br>overn<br>M                                                                  | BRÛ<br>risce a<br>ibre<br>j                    | 201<br>V<br>1<br>8                          | E 1<br>3<br>5<br>2<br>9                   | 0<br>D<br>3<br>10             |                                                                                        |
|   | G<br>Le tableou ci de                                                                      | ESTION DES DI<br>Crossiller - Crosso<br>zur 0/11(2013<br>Peer annue<br>sones permet de visue                                                                                                    | ERNIÈRE<br>JAUSS<br>(de dense den<br>(de dense den<br>(de new dense<br>(de new dense<br>(de new dense)<br>(de new dense)<br>(de new de new dense)<br>(de | S DÉCL<br>DUILTIET<br>a les calend<br>AU<br>VALUER<br>ner à la tara<br>ner le bosto<br>atères de                                                                                                    | ARA<br>10411 po<br>0<br>1<br>1                                                                                                    | Ne<br>M                                    | s DE                                                                                            | BRÛ<br>redu si<br>ibre<br>j<br>7<br>14         | 201<br>V<br>1<br>8<br>15                    | E :<br>3<br>5<br>2<br>9<br>16             | 0<br>D<br>3<br>10<br>17       | tion :                                                                                 |
|   | G<br>Le tableou ci-de:<br>Mon el Frier                                                     | Character a control<br>Display a control<br>Display a control<br>Poor a control<br>Spaces permet dir visua<br>and the visua                                                                                                    |                                                                                                    | S DÉCL<br>District de las<br>de las calenda<br>data<br>WUDEP<br>ent à la taria<br>arite bosta<br>alières des<br>Typ                                                                                                    | ARA<br>10411<br>10411<br>10411<br>11<br>11<br>11<br>11<br>11<br>11<br>11<br>11<br>11                                                                                                    | 10N<br>8 M<br>No<br>12<br>19               | s DE                                                                                            | BRÚ<br>riede au<br>abre<br>J<br>7<br>14<br>21  | 201<br>V<br>1<br>8<br>15<br>22              | E:<br>3<br>3<br>2<br>9<br>16<br>23        | 0<br>D<br>3<br>10<br>17<br>24 | Lion I<br>Multiker Le                                                                  |
|   | G<br>Le toblecou ci-de:<br>More of Prime<br>soulat disser                                  | Consistent of the original of the original of                                                                                                    | ERNIÈRE<br>JAISS (<br>che fens dans<br>che fens dans<br>che fens dans<br>disser les den<br>willage<br>res 2003                                                                                                    | IS DÉCL<br>DIN TREE<br>AU<br>AU<br>WUDEF<br>Tre à la tara<br>alières dès<br>Tre<br>Drillage c                                                                                                    | ARA<br>iera po<br>0<br>1<br>1<br>18<br>25                                                                                                    | FION<br>F<br>M<br>5<br>12<br>19<br>26      | 6<br>13<br>20<br>27                                                                             | <b>BRÚ</b><br>ibre<br>J<br>7<br>14<br>21<br>28 | 201<br>201<br>V<br>1<br>8<br>15<br>22<br>29 | E :<br>3<br>3<br>2<br>9<br>16<br>23<br>30 | 0<br>D<br>3<br>10<br>17<br>24 | tion :<br>Notifier in d                                                                |
|   | Ce tobleou ci de:<br>Non et Pren<br>sculat alieir<br>sculat alieir                         | Creation DES DI<br>Creations                                                                                                    | ERNTÈRE<br>LAISS<br>(de fana dan<br>Contra transmission<br>Liber les der<br>Milage<br>res 2003<br>res 2003                                                                                                    | S DÉCL<br>DENETION<br>a los calord<br>AU<br>WUDEP<br>nel lo tas<br>nel lo tas<br>nel tas<br>nel lo tas<br>nel lo tas<br>nel lo tas<br>nel lo tas<br>nel lo tas<br>nel lo tas<br>nel tas<br>nel lo tas<br>nel lo tas<br>nel lo tas<br>nel lo tas<br>nel lo tas<br>nel tas<br>nel | ARA<br>10411<br>10<br>11<br>18<br>25<br>weight                                                                                                    | No<br>No<br>12<br>19<br>26                 | S DE                                                                                            | BRÚ<br>ibre<br>J<br>7<br>14<br>21<br>28        | 201<br>v<br>1<br>8<br>15<br>22<br>29        | E 1<br>3<br>3<br>2<br>9<br>10<br>23<br>30 | 0<br>D<br>3<br>10<br>17<br>24 | Hom :<br>Houthler to<br>G+ second<br>G+ second                                         |
|   | Le tableou ci de<br>Nos el Pres<br>soutat sisier<br>soutat sisier                          | ESTION DES DI<br>Colorado de la colorado<br>Esci (0)(11,001)<br>Peur anna<br>seeses permet de vitues<br>esceses permet de vitues<br>esceses                                                                                                    | ERNTÈRE<br>JAISS (<br>de finit dan<br>et la 11 et revie<br>Libert la<br>discr les den<br>milier<br>re 2023<br>re 2023                                                                                                    | S DÉCL<br>Contractions<br>a las caland<br>data<br>WALDER<br>or à la tara<br>witheres dis<br>Typ<br>Drillage de<br>Brillage de                                                                                                    | ARA<br>1000<br>1<br>1<br>1<br>1<br>1<br>1<br>2<br>5<br>wight<br>wight                                                                                                    | No<br>M<br>5<br>12<br>19<br>26<br>Star but | s DE<br>werte pel<br>werte<br>M<br>6<br>13<br>20<br>27<br>27<br>rpied                           | BRÚ<br>sbre<br>J<br>7<br>14<br>21<br>28        | 201<br>201<br>8<br>15<br>22<br>29           | E 1<br>S<br>2<br>9<br>16<br>23<br>30<br>9 | 0<br>D<br>3<br>10<br>17<br>24 | Notifier by<br>G + second<br>G + second<br>G + second                                  |
|   | Ce tableou ci-der<br>Acous et Prete<br>Soulat silvier<br>soulat silvier<br>acculat silvier | Contraction DES DI<br>Contraction (1997)<br>Des and<br>States permet de viber<br>Date de S<br>Date de S<br>Date de | ERNIÈRE<br>(de fateat dan<br>erte tit d'invest<br>chiquer les den<br>miliage<br>res 2023<br>res 2023<br>res 2023<br>res 2023                                                                                                    | S DÉCL<br>Contractor<br>de las calend<br>de la<br>WALDER<br>Indiago de<br>Endiago de<br>Endiago de<br>Endiago de                                                                                                    | ARA Second point Contact point Contact Contact point Contact point Contact point Contac | 100 M                                      | s DE<br>er la po<br>overn<br>M<br>6<br>13<br>20<br>27<br>27<br>27<br>27<br>27<br>27<br>27<br>27 | BRÛ<br>ibre<br>J<br>7<br>14<br>21<br>28        | 201<br>201<br>1<br>8<br>15<br>22<br>29      | E 1<br>3<br>3<br>2<br>9<br>10<br>23<br>30 | 0<br>D<br>3<br>10<br>17<br>24 | Hom :<br>Houstiler In<br>G + McOmm<br>G + McOmm<br>G + McOmm<br>G + McOmm<br>G + McOmm |

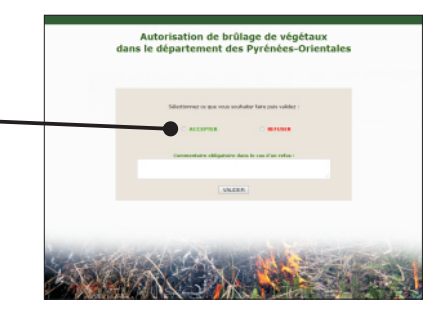